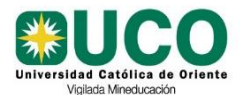

## UNIVERSIDAD CATÓLICA DE ORIENTE MANUAL PAGOS EN LÍNEA

| Código:   | Manual     |
|-----------|------------|
| Versión:  | 01         |
| Vigencia: | 10-07-2024 |

1. Ingresa a la página web de la Universidad <u>https://www.uco.edu.co</u>, servicios en línea e inicia sesión con tu usuario y clave

| Universidad Católica de Oriente × +                                                                                                    |              |
|----------------------------------------------------------------------------------------------------|--------------|
| ← → C ⋒ the uco.edu.co.                                                                                                    |              |
| f 👽 🕸 💿 🚔 Servicios En Línea   Moodle   Email   Biblioteca   Colegio MAUJ   Sinigual F.M. Estéreo   Atención Al Usuario                                                                                                    |              |
| INICIO PROGRAMAS NUESTRA U LABORATORIOS<br>ESTUDIA EN LA UCO<br>Jniversidad Católica de Oriente                                                                                                    | LANSPARENCIA |
|                                                                                                    |              |
|                                                                                                    |              |
| SERVICIOS EN LÍNEA DE EN LÍNEA DE LINEA DE LINEA |              |
| Ingresar                                                                                                    | ×            |
| Usuario                                                                                                    |              |
|                                                                                                    |              |
| Clave                                                                                                    |              |
| Ingrese Clave                                                                                                    |              |
|                                                                                                    |              |
| Ingresar                                                                                                    | ar           |
| También puedes acceder a Servicios en Línea directamente des <u>https://aplicaciones.uco.edu.co/Uco.PortalAplicaciones/</u>                                                                                                    | sde          |

Tenga en cuenta lo siguiente:

| INFORMACIÓN IMPORTANTE                                                                                                    |
|----------------------------------------------------------------------------------------------------|
| Estimado usuario.                                                                                                    |
| Para dar cumplimiento a la ley 1581 de 2012 reglamentada parcialmente en el Decreto Nacional 1377 de 2013 por la cual se dictan disposiciones generales para la protección de datos personales, la opción "Pagos y Consultas Deudas" sólo se habilitá para usuarios registrados en "Servicios en Línea".                             |
| SI aún no cuenta con usuario y clave, seleccione la opción Registrese, ingresando el número de identificación, en caso de ser estudiante del colegio el número de identificación corresponde al número del carnet, el sistema valida si los datos están registrados; sino deberá digitar la nueva contraseña y una pregunta secreta. |
| En caso de olividar la contraseña, puede hacer uso de la opción ¿Has olividado la clave? ingresando el número de documento y el usuario asignado en el registro, el sistema enviará los datos de acceso al correo personal que tenga registrado.                                                                                     |
| Si liene alguna dificultad, se puede comunicar con el Departamento de Sistemas.                                                                                                    |
| Gracias por su atención                                                                                                    |

Revisado por: Jefe de Sistemas

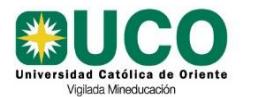

| Código:   | Manual     |
|-----------|------------|
| Versión:  | 01         |
| Vigencia: | 10-07-2024 |

### 2. Ingresa a la opción Pagos y Consulta Deudas

| SERV                                                                                                    | ICIOS EN LÍNEA                                                                                                    |
|----------------------------------------------------------------------------------------------------|----------------------------------------------------------------------------------------------------|
| APLICACIONES<br>— Cambiar Clave<br>— Biblioteca<br>— Matriculas                                                          | Listado de deudas actuales<br>Favor activar las ventanas emergente en el navegador                                       |
| <ul> <li>Matriculas Extensión</li> <li>Actualizar Datos</li> <li>Documentos</li> <li>Calificación de Docentes</li> </ul> | No se encontraron deudas pendientes de pago<br>H I Page size: 5 •<br>Recomendamos: Ver Instructivo Ver Mis Transacciones |
| Pagos y Consulta Deudas     Subsidios y Financiacion     Ajustes e Intersemestrales                                      |                                                                                                    |
| Servicios Docentes<br>Votaciones<br>CONSULTAS                                                                            |                                                                                                    |
| Consulta de Notas<br>Consulta de Histórico                                                                               |                                                                                                    |

# PASO 1. LISTADO DE DEUDAS ACTUALES

| Listado de deudas actuales<br>Favor activar las ventanas emergente en el navegador. |             |                                                                |            |        |            |               |
|-------------------------------------------------------------------------------------|-------------|----------------------------------------------------------------|------------|--------|------------|---------------|
|                                                                                     |             | Concepto                                                       | Documento  | Número | Valor      | Emision       |
| Ver Detalles Ver Factura                                                            | Pagar       | INSCRIPCIÓN PREGRADO SEMESTRE 1-2024 AAGRONOMÍA                | FORMULARIO | 47819  | 120,000.00 | 2024/06/12    |
| Ver Detailes Ver Factura                                                            | Pagar       | INSCRIPCION DOCTORADO SEMESTRE 1-2024 A DOCTORADO EN PEDAGOGIA | FORMULARIO | 47824  | 120,000.00 | 2024/06/17    |
| H H H Page size: 5 V                                                                |             |                                                                |            |        | 2 ite      | ms in 1 pages |
| Recomendamos: Ver Instructivo Ver Mis Ti                                            | ansacciones |                                                                |            |        | 6          | VISA          |

- El sistema muestra las deudas actuales de la persona.
- Algunas deudas no podrán pagarse a través de nuestro sistema, porque no cumplen con las condiciones definidas por la UCO, en cada caso se activará la opción para que el usuario se entere del motivo por el cual no puede realizar el pago

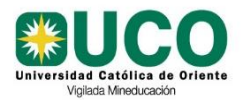

UNIVERSIDAD CATÓLICA DE ORIENTE MANUAL PAGOS EN LÍNEA

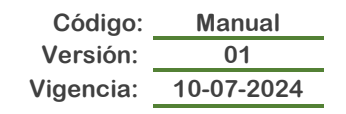

## PASO 2. CONSULTAR EL HISTORICO DE TRANSACCIONES

#### Listado de Transacciones Realizadas

| Fecha y Hora                                                                                        | Referencia         | Estado    | Fecha Transacción   | ld Transacción | Valor        |
|----------------------------------------------------------------------------------------------------|--------------------|-----------|---------------------|----------------|--------------|
| 2024/07/10 15:28:48                                                                                 | FORMULARIO - 47819 | APROBADO  | 2024/07/10 15:19:12 | 99942752       | COP 120000.0 |
| 2024/07/10 15:14:45                                                                                 | FORMULARIO - 47824 | DECLINADO | 2024/07/10 15:05:50 | 27745          | COP 120000.0 |
| 2024/08/17 12:24:27                                                                                 | FORMULARIO - 47824 | FALLIDO   | 2024/06/17 12:23:50 | 28011          | COP 200000.0 |
| 2024/06/12 19:20:26                                                                                 | FORMULARIO - 47819 | DECLINADO | 2024/06/12 19:19:50 | 25768          | COP 120000.0 |
| 2024/06/12 19:13:32                                                                                 | FORMULARIO - 47819 | DECLINADO | 2024/06/12 19:05:35 | 25767          | COP 120000.0 |
| N     I     2     Image: Non-State     Page size:     5     Image: Non-State     8 items in 2 pages |                    |           |                     |                |              |
| Ocultar                                                                                             |                    |           |                     |                |              |

- Al seleccionar la opción Ver Mis Transacciones el sistema desplegará en la misma pantalla el reporte de todas las transacciones que ha realizado el usuario, con la información básica como número de documento, valor, hora; ordenadas de la más reciente a las más antigua, mostrando 5 transacciones por pantalla.
- Si quiere ver las anteriores 5 transacciones, utilice las opciones numéricas que están en la parte de abajo.

#### PASO 3. CONSULTAR EL DETALLE DE LA DEUDA

| tar (Seleccione Formato) 🔨 Exportar 🔯 🚔 |                                                                                                    |
|-----------------------------------------|----------------------------------------------------------------------------------------------------|
|                                         |                                                                                                    |
|                                         | UCO     NIT: 800084746-7 - Drecoxión: Sector 3, Cr 49 408 50 Rionegro (Art) - Tel: 569 90     90 - Fax: 531 63 80 - Email: uco@uco: edu co |
|                                         | Universidad Católica de Oriente DETALLE DE DEUDA                                                                                           |
|                                         | Estado: Fecha de Impresión: 2024/07/10 15:45:54                                                                                            |
|                                         | Identificacion: Nontry: Email:                                                                                                    |
|                                         | Documento:FORMULARIO Número:47619 Emisión:2024/00/12 Emisión:2024/07/14                                                                    |
|                                         | Concepto:3NSCRIPCIÓN PREGRADO SEMESTRE 1-2024 A AGRONOMIA                                                                                  |
|                                         | Deuts Intcist: 120,000 Abonos: 0 Deuts Actual: 120,000 Descuento: 0                                                                        |
|                                         | Pago Extemporaneo y Otros o Recargos Mora: 0 Financiación: 0 Interesea: 0<br>Conceptos:                                                    |
|                                         | TOTAL A PAGAR: 120,000                                                                                                    |
|                                         | Información de Abonos Realizados                                                                                                    |
|                                         | Fecha Abono Descripción Valor Abonado Abono Deuda Abóno reurgos e Intereses                                                                |
|                                         |                                                                                                    |
|                                         |                                                                                                    |
|                                         |                                                                                                    |

- Al seleccionar la opción Ver Detalles ubicada a la izquierda de cada deuda, se desplegará un reporte detallado de la misma, el cual puede ser impreso y/o guardado en formato PDF.
- La información incluye, fechas de vencimiento, el valor total discriminado en deuda inicial, valor de los recargos, valor de la financiación y detalle de los abonos si existen.

#### **PASO 4. CONSULTAR FACTURA**

| Exportar (Seleccione Formato) 🕶 Exportar 🔯 🖨 |                                                                                                    |                                                                                                  |                                     |                                        |  |
|----------------------------------------------|----------------------------------------------------------------------------------------------------|--------------------------------------------------------------------------------------------------|-------------------------------------|----------------------------------------|--|
|                                              | · E                                                                                                    | Estudiante -                                                                                     | Documento Im                        | spreso desde Internet                  |  |
|                                              | UCO<br>Universidad Católica de Oriente                                                                                                    | NIT: 800884748-7 - Dirección: Sector 3, Cr 48 4<br>- Tel: 560 00 00 - Fax: 531 63 80 - Email: uc | 08 50 Rionegro(Ant)<br>o@uco.edu.co | RECIBO DE PAGO<br>INSCRIPCIÓN<br>47819 |  |
|                                              | Nombre                                                                                                    | Identificación Email                                                                             | Fecha Emisión                       | Fecha Vencimiento                      |  |
|                                              |                                                                                                    |                                                                                                  | 2024/06/12                          | 2024/07/14                             |  |
|                                              | Descripción                                                                                                    |                                                                                                  |                                     | TOTAL                                  |  |
|                                              | INSCRIPCION PREGRADO SEMESTRE 1-2024 A AGRO                                                                                                    | DNOMIA                                                                                           |                                     | \$ 120,000.00                          |  |
|                                              | Puntos de paga bancarios<br>- Bancolambia Convensi 7 1400<br>- Corresponsales Bancarios Bancolombia Convenio 71493<br>Pagos electrónicos<br>- Informenuco velu co                                                                                                    |                                                                                                  |                                     |                                        |  |
|                                              | Punto de pago no benormas<br>Heromeni UCO (Instru Biblis, Turjeta Diedia, Cheques)<br>Heromeni UCO (Instru Biblis, Turjeta Diedia, Cheques)<br>La monostra de deste formato dele hacerse en tamaño carta.<br>- No es acoptan formatar impresos en pagel lojo faz.<br>- El la monostra de realizar en el migrecor a las efe de la resolu.<br>- El la monostra de realizar en el migrecor al ser de las resolu-<br>das que de la universidad ND ar ecubina pagas basinerie en<br>la de derucción de deranse carmansa fun sención del 20% sob-<br>valar gisado (Xr171 del código de comercio). | (415)7700998815152(8020) (802<br>1<br>In me el                                                   | 0)047819(3900)1200                  | 000(08)20240714                        |  |

Revisado por: Jefe de Sistemas Autorizado por: Jefe de Sistemas

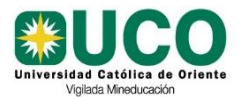

| Código:   | Manual     |
|-----------|------------|
| Versión:  | 01         |
| Vigencia: | 10-07-2024 |

- Al seleccionar la opción **Ver Facturas** ubicada a la izquierda de cada deuda, se desplegará un reporte de esta, el cual puede ser impreso y/o guardado en formato PDF.
- La información incluye, fechas de vencimiento, el valor total discriminado en deuda inicial, valor de los recargos, valor de la financiación y detalle de los abonos si existen.
- Este documento se puede usar para presentar al banco y pagar con el código de barras

### PASO 5. PAGAR LA DEUDA

| Información Pago por Internet |                                                                |            |  |
|-------------------------------|----------------------------------------------------------------|------------|--|
| Factura                       | Detalle                                                        | Valor      |  |
| FORMU-47824                   | INSCRIPCION DOCTORADO SEMESTRE 1-2024 A DOCTORADO EN PEDAGOGIA | 120,000.00 |  |
|                               | Regresar al Home Realizar Pago                                 |            |  |

- Permite realizar el pago dando clic en Realizar Pago
- Permite regresar a la página principal dando clic en Regresar a Home
- PÁGINA DE LA PASARELA DE PAGO

| gou                                     | Total a pagar S42256-T5<br>\$120.000,00 COP                                                                                  |
|-----------------------------------------|----------------------------------------------------------------------------------------------------|
| 8 Cambiar de cuenta                     | INSCRIPCION DOCTORADO                                                                                                    |
|                                         | E Detalle del pago                                                                                                    |
| Selecciona un método de pago            | Referencia FORMU-47824                                                                                                    |
| Tarjeta de Crédito / Débito / Prepago   | Fecha de solicitud 2024-08-01 09:38:41                                                                                       |
|                                         | Documento                                                                                                    |
| Cuentas débito ahorro v corriente (PSE) | Apellidos                                                                                                    |
|                                         | Nombres                                                                                                    |
| <u>No deseo continuar</u>               | Tipo                                                                                                    |
|                                         | Tu proceso expirará en 14 minutos  Obtén ayuda en notificaciones.gou@uco.edu.co  Hecho por <b>gou</b> 💬 Español (Colombia) 🗸 |

- En esta pantalla se debe seleccionar la forma de pago que se va a usar
- La transacción tiene expiración de 15 minutos
- A la derecha, se encuentra los datos de la factura y el titular de dicha factura

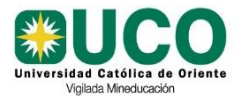

----

- Si desea cancelar la transacción, se da clic en **No deseo continuar** y se confirma la respuesta

### PASO 6. ELEGIR LA FORMA DE PAGO

| • PSE                                                                                           |                                                                                            |                                        |                        |
|-------------------------------------------------------------------------------------------------|--------------------------------------------------------------------------------------------|----------------------------------------|------------------------|
| 9                                                                                               | ou                                                                                         | Total a pagar<br><b>\$120.000,00</b> c | S42256-T5              |
| Cambiar de cuenta                                                                               |                                                                                            | INSCRIPCION DOCTORADO                  |                        |
|                                                                                                 |                                                                                            | 🖹 Detalle del pago                     | ^                      |
| Cuentas débito ahorro y c                                                                       | corriente (PSE)                                                                            | Referencia                             | FORMU-47824            |
| Complete la información                                                                         |                                                                                            | Fecha de solicitud                     | 2024-08-01 09:38:41    |
| Personas V                                                                                      |                                                                                            | Documento                              |                        |
| (                                                                                               |                                                                                            | Apellidos                              |                        |
| Datos del propietario                                                                           |                                                                                            | Nombres                                |                        |
|                                                                                                 |                                                                                            | Tipo                                   |                        |
| cc ~                                                                                            |                                                                                            |                                        |                        |
| <b>—</b> ~                                                                                      |                                                                                            |                                        |                        |
| ← Atrás                                                                                         | Pagar \$120.000,00                                                                         |                                        |                        |
| Al continuar acepto las políticas aplicables (<br>según la jurisdicción local del responsable y | para el tratamiento de mis datos personales<br>/ de <u>GOU</u> en su calidad de encargado. |                                        |                        |
| No dese                                                                                         | o continuar                                                                                |                                        |                        |
|                                                                                                 |                                                                                            |                                        |                        |
|                                                                                                 |                                                                                            | ① Tu proceso expirará en 12 r          | ninutos                |
|                                                                                                 |                                                                                            | 🛞 Obtén ayuda en notificacio           | nes.gou@uco.edu.co     |
|                                                                                                 |                                                                                            | Hecho por Souces XXX                   | 💬 Español (Colombia) 🗸 |

- En esta pantalla se debe completar la información, seleccionando el tipo de persona y el banco
- Los datos del propietario se cargan de acuerdo con la información de la factura y si es necesario, se permite diligenciar los datos de la persona que está realizado el pago
- A la derecha, se encuentra los datos de la factura y el titular de dicha factura
- Al dar clic en el botón de **Pagar \$**, se redirecciona al formulario de la entidad bancaria

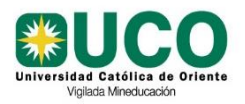

UNIVERSIDAD CATÓLICA DE ORIENTE MANUAL PAGOS EN LÍNEA

| Código:   | Manual     |
|-----------|------------|
| Versión:  | 01         |
| Vigencia: | 10-07-2024 |

• TARJETA DE CRÉDITO

| gou                                                                                                    | Total a pagar         \$42256-T5           \$120.000,00 cop         INSCRIPCION DOCTORADO                                                                                                    |
|----------------------------------------------------------------------------------------------------|----------------------------------------------------------------------------------------------------|
| Cambiar de cuenta                                                                                                    | Detalle del pago  Referencia  FORMU-47824                                                                                                    |
| Datos de la tarjeta                                                                                                    | Fecha de solicitud2024-08-01 09:38:41Documento                                                                                                    |
| Mes / Año         CVV         O                                                                                                    | Apellidos<br>Nombres                                                                                                    |
|                                                                                                    | Tipo                                                                                                    |
| ← Atrás Pagar \$120.000,00                                                                                                    |                                                                                                    |
| Al continuar acepto las políticas aplicables para el tratamiento de mis datos personales según la jurisdicción local del responsable y de <u>GOU</u> en su calidad de encargado. |                                                                                                    |
| No deseo continuar                                                                                                    |                                                                                                    |
|                                                                                                    | <ul> <li>Tu proceso expirará en 10 minutos</li> <li>Obtén ayuda en notificaciones.gou@uco.edu.co</li> </ul>                                                                                                    |
|                                                                                                    | Hecho por <b>gou</b> and the second the second terms of the second terms of terms of terms of te |

- En esta pantalla se debe llenar la información de la tarjeta de Crédito y el propietario de dicha tarjeta
- Los datos del propietario se cargan de acuerdo con la información de la factura y si es necesario, se permite diligenciar los datos de la persona que está realizado el pago
- Con tarjetas de crédito sólo se acepta VISA o MASTERCARD
- A la derecha, se encuentra los datos de la factura y el titular de dicha factura
- Al dar clic en el botón de **Pagar \$**, se redirecciona a la respuesta de la entidad bancaria

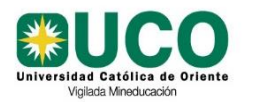

## PASO 7. RESPUESTA DE LA TRANSACCIÓN

|                       | gou                          | Total pagado<br>\$120.000,00 | S42256-T5              |
|-----------------------|------------------------------|------------------------------|------------------------|
|                       | $\odot$                      | 🖨 Imj                        | primir                 |
| Irar                  | Isaccion Aprobada            |                              | ~                      |
| létodo de pago        |                              |                              |                        |
| Cuentas débito ahorro | y corriente (PSE)            | Referencia                   | FORMU-47824            |
| otal pagado           | Banco                        | Fecha de solicitud           | 2024-08-01 09:38:41    |
| 120.000,00            | SCOTIABANK COLPATRIA S.      | Documento                    |                        |
|                       | 2                            | Apellidos                    |                        |
| utorización / CUS     | Fecha de transacción         | Nombres                      |                        |
| 0934                  | 2024-08-01 09-47-20          |                              |                        |
| ecibo<br>8933         | Dirección IP<br>200 9 158 30 | Про                          |                        |
| ligo Respuesta        |                              |                              |                        |
| X                     | olver al comercio            |                              |                        |
|                       |                              |                              |                        |
| El comprobante será ( | enviado a                    |                              |                        |
|                       |                              | El proceso ha finalizado ha  | ace menos de un minuto |
|                       |                              | 🍪 Obtén ayuda en notificació | ones.gou@uco.edu.co    |
|                       |                              | Hecho por SOU                | 💬 Español (Colombia) 🗸 |

- En esta pantalla muestra la respuesta de la pasarela, ya sea por PSE o TARJETA
- A la derecha, se encuentra los datos de la factura y el titular de dicha factura
- Al dar clic en el botón de Volver al comercio, se redirecciona a servicios en línea

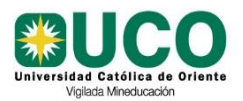

## RESPUESTA PASARELA RECHAZADA

| gou                                                                                                    |                                                                                                    | Total a pagar         \$42264-T5           \$120.000,00 cop         INSCRIPCION DOCTORADO    |                                                              |
|----------------------------------------------------------------------------------------------------|----------------------------------------------------------------------------------------------------|----------------------------------------------------------------------------------------------|--------------------------------------------------------------|
| <b>T</b>                                                                                                    |                                                                                                    | e Imp                                                                                        | orimir                                                       |
| Iransa                                                                                                    | 12                                                                                                    | 🖃 Detalle del pago                                                                           | A FORMU-47824                                                |
| Cuentas débito ahorro y<br>Total a pagar<br>\$120.000,00<br>Autorización / CUS<br>123<br>Recibo<br>28937<br>Código Respuesta<br>12 | corriente (PSE)<br>Banco<br>BANCOLOMBIA<br>Fecha de transacción<br>2024-08-01 09:53:13<br>Dirección IP<br>200.9.158.30 | Fecha de solicitud<br>Documento<br>Apellidos<br>Nombres<br>Tipo                              | 2024-08-01 09:52:47                                          |
| Vol                                                                                                    | ver al comercio                                                                                                    |                                                                                              |                                                              |
| El comprobante será env                                                                                                    | viado a                                                                                                    | ① Tu proceso expirará en 14 ③ Obtén ayuda en notificació Hecho por <b>GOU</b> <sup>EXA</sup> | minutos<br>ones.gou@uco.edu.co<br>;;;;; Español (Colombia) ~ |

- En esta pantalla muestra la respuesta de la pasarela, ya sea por PSE o TARJETA
- Se permite reintentar el pago si la persona lo desea
- A la derecha, se encuentra los datos de la factura y el titular de dicha factura
- Al dar clic en el botón de Volver al comercio, se redirecciona a servicios en línea

#### RESPUESTA SERVICIOS EN LINEA EXITOSA

| Tu pago se encuentra APROBADO |                                                                                                    |
|-------------------------------|----------------------------------------------------------------------------------------------------|
| Descripción                   | Detaile                                                                                                    |
| Obligación                    | FORMU-47819                                                                                                    |
| Descripción                   | INSCRIPCIÓN PREGRADO                                                                                                    |
| Valor                         | \$120,000.00                                                                                                    |
| Estado de la Transacción      | TRANSACCIÓN APROBADA                                                                                                    |
| Id Solicitud                  | 40399                                                                                                    |
| Recibo                        | 27794                                                                                                    |
| Autorizacion / CUS            | 950875                                                                                                    |
| Fecha y Hora:                 | 10/07/2024 05:20:33 PM                                                                                                    |
|                               | Si requieres más información acerca de la transacción por favor comunicate al teléfono (4) 569 90 90 o vía email tesorería jefe@uco.edu.co |
|                               | Regresar al Home Gimprimin                                                                                                    |

Revisado por: Jefe de Sistemas

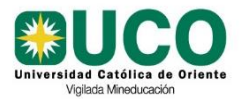

### • RESPUESTA SERVICIOS EN LINEA RECHAZADA

Tu pago se encuentra DECLINADO

| Descripción              | Detaile                                                                                                    |
|--------------------------|----------------------------------------------------------------------------------------------------|
| Obligación               | FORMU-47819                                                                                                    |
| Descripción              | INSCRIPCIÓN PREGRADO                                                                                                    |
| Valor                    | \$120,000.00                                                                                                    |
| Estado de la Transacción | PAGO ABORTADO POR EL USUARIO                                                                                                    |
| Id Solicitud             | 40397                                                                                                    |
| Recibo                   |                                                                                                    |
| Autorizacion / CUS       |                                                                                                    |
| Fecha y Hora:            | 10/07/2024 05:16:16 PM                                                                                                    |
|                          | SI requieres más información acerca de la transacción por favor comunicate al teléfono (4) 569 90 90 o vía email tesorería jete@uco.edu.co |
|                          | Regresar al Home 🛛 Əlmprimir                                                                                                    |

- Una vez termine el proceso de pago, el sistema mostrará el resultado de la transacción en pantalla y correo electrónico definido en el paso 6.
- Las transacciones podrán tener una de las siguientes respuestas:

**APROBADO:** Cuando el banco acepto el pago y devolvió una respuesta afirmativa, el sistema de manera automática hará el abono a la deuda y esta deberá desaparecer del listado de deudas pendientes de pago.

**RECHAZADO:** Cuando el banco, por algún motivo no acepta el pago, y devuelve una respuesta negativa, nuestro sistema le avisará de esta situación y no hará abonos a la deuda.

**DECLINADO:** Cuando la persona cancela la transacción y permite volver a intentar realizar el pago definido en el paso 1.

**PENDIENTE:** Cuando el banco, por algún motivo no puede determinar el resultado de la transacción, nuestro sistema de manera automática verificará cada 10 a 15 minutos si la entidad bancaria ya nos puede entregar una respuesta, y actuará de acuerdo con el resultado entregado, ya sea EXITOSA o RECHAZADO.

 Mientras una transacción se encuentre en estado PENDIENTE, el usuario no podrá intentar una nueva transacción y podrá estar revisando periódicamente el listado de deudas donde se le dará razón de la respuesta del banco.